# 會計科目-立沖帳-子項目

此功能可減少會計子科目的增加,且記錄"子項目"剩餘金額以利會計查帳, 可利用[子項目]快速對沖相對會計科目及查詢特定傳票,提供傳票建立/明細帳 查詢/會計科目餘額表..等功能,常用科目較多為資產負債科目例如:存出保證 金、備抵折舊、其他應收付、預收付款、暫收付款或員工借支..等,依客戶所 需自行設立。

### ● 設定【子項目】

開啟「HJ 會計科目設定作業」>B 子項

🖥 HJ -- 會計科目設定作業 X 科目名稱 期初金額 科目編號 類別 <u>分項 借/貸</u> 總金額 ۰ <u>現金</u> 零用金 1,340,697,825.49 10,587.46 498,454.00 借借 3,000.00 1101000 01 A 1101001 01 A 100.00 遭劳 偣 1101002 01 0.00 A 1997 台中零用金 台北現金 銀行存款 4月27年期 - 1 1101003 01 A 借 0.00 101,610.00 借借借 1101004 01 0.00 A 0.00 4,703,738,715.93 0.00 1102000 01 A |wilj1分款 |銀行存款-華南 |銀行存款-tms |銀行存款-玉山 149,620,346.00 555,004.00 -8,577,941.00 210,000.00 1102001 01 A 1102002 01 借借借 0.00 A 1102003 01 0.00 A A預付款 銀行存款-彰銀 彰化銀行-甲存 -45,400.00 1102004 01 0.00 A 偣 1102006 01 0.00 A 偣 70,000.00 彰化銀行-中存 銀行存款 銀行存款-tms 銀行存款-測試 國泰世華南台中 富邦 短期投資 應收票據-XXX 應收票據 1102007 01 A 0.00 借借借 1102008 01 0.00 A 0.00 150,000.00 150,000.00 1102009 01 A 1102010 01 A 10,000.00 10,000.00 1102011 借 500,000.00 600,000.00 01 A <u>借</u>借 20,000.00 1102012 01 A 0.00 1103000 01 Å 0.00 -1,200.00 1104 01 借 0.00 0.00 A 借 13,115,598.00 -0.00 1104000 01 A 科目編號 1101000 科目名稱 現金 借貸設定 借 產 流動資產 分項 A 資 類 中類別 01 期初金額 3,000 小類別 111 現金及約當現金 總金額「 1,340,697,825 ☑ 啟用  $\overline{\mathbf{v}}$ 限子項輸入 🖸 列入査詢 Esc 離 開 Esc 放 棄 X 感重 A 新增 E 修改 D 刪除 I 期初 P 報表 R 重算 T 期初試算 轉Excel S 儲存 年度結轉 公司期初 B 子項

啟用:未勾選則會計科目無法使用在 HA 開立傳票

限子項輸入:此處勾選則此科目於 HA 開立傳票時[子項目]必填

| <b>5</b> . 會計科目子項目                                                                                                    |                                                                                                    |
|----------------------------------------------------------------------------------------------------|----------------------------------------------------------------------------------------------------|
| 過濾會計科目 [1118000 <u>查詢</u><br>會計科目 會計科目名稱 借/貸                                                                                                    | 子編號  子名稱  目前累計金額                                                                                                    |
| F2挑選欲增加"子項目"的       會計科目編號     會計科目名稱       [1118000]     野付款       子項編號     子項名稱       限英數     中英數皆可       A 新增     E 修改     D 刪除                                                                                           | 會計科目<br>_ 借/貸<br>_ 借<br>_ 子項備註<br><br>_ |
|                                                                                                    |                                                                                                    |
| ■ 會計科目子項目                                                                                                    |                                                                                                    |
| <ul> <li>● 會計科目子項目</li> <li>過濾會計科目 1118000 查詢</li> <li>(會計科目 會計科目名稱 借/貸)</li> </ul>                                                                                                    | 子編號 子名稱 目前累計金額                                                                                                    |
| 會計科目子項目       通濾會計科目       1118000       查詢         會計科目       會計科目名稱       借/貸         會計科目編號       會計科目名稱         1118000       暫付款         子項編號       子項名稱         0001       暫付款-行政部門         A 新增       E 修改       D 刪除 | 子編號       子名稱       目前累計金額         子編號       子名稱       目前累計金額         借/貸           借           子項備註           行政部門預支購買辨公文具           F3 儲存       取消       ESC 離開                                                                                                    |

| ■ ●計科目子項目                                                                                             | 3 |
|----------------------------------------------------------------------------------------------------|---|
| 過濾會計科目 1118000 查詢                                                                                     |   |
| 會計科目     會計科目名稱     借/貸     子編號     子名稱     目前累計金額       1118000     暫付款     借     0001     暫付款     0 | i |
| 1118000 割付款 借 10002 割付款-汽車加油 0                                                                        |   |
|                                                                                                    |   |
|                                                                                                    |   |
|                                                                                                    |   |
|                                                                                                    |   |
| 會計科目編號     會計科目名稱     借/貸       1118000     暫付款     借                                                 |   |
| 子項編號     子項名稱     子項備註       0001     暫付款-行政部門     行政部門預支購買辦公文具                                       |   |
| A 新增     E 修改     D 刪除     F3 儲存     取消     ESC 離開                                                    |   |
|                                                                                                    |   |
|                                                                                                    |   |

- 修改:只可針對子項名稱及子項備註修改。
- 刪除:子項目如已有傳票則無法刪除。
- 查詢:可查詢子項目-累計金額·方便會計查帳。

| 6 | 會計科目子項 | <b> </b> |            |           |                         |         |      |      | - • • |
|---|--------|----------|------------|-----------|-------------------------|---------|------|------|-------|
| Ŕ | 過濾會計科  | 可K<br>日  | EY關鍵字或F    | 2挑選<br>查詢 | 可者                      | E詢已有設立- | 子項目統 | 計表   | )     |
| 1 | 會計科目   | 會計       | 科目名稱       | 借/貸       | 子編號                     | 子名稱     |      | 目前累計 | 金額    |
|   |        |          |            |           | h.                      |         | ÷.   |      |       |
|   |        |          |            |           |                         |         |      |      |       |
|   |        |          |            |           |                         |         |      |      |       |
|   |        |          |            |           |                         |         |      |      |       |
|   |        |          |            |           |                         |         |      |      |       |
| L |        |          |            |           |                         |         |      |      |       |
| 會 | 計科目編   | 淲        | _<br>●計科目名 | 稱         | _ 借/貸                   | -       |      |      |       |
| 子 | 項編號    |          | 子項名稱       |           | ,<br>子 <mark>項備註</mark> |         |      |      |       |
|   | 1      |          | 1          |           | 1                       | -       |      |      |       |
| A | 新增 I   | E 修改     | 女 D 刪除     |           |                         | F3 儲存   | 取消   | E    | SC 離開 |
|   |        |          |            |           |                         |         |      |      |       |
|   |        |          |            |           |                         |         |      |      |       |

| ■ ●計科目子項目                                                                                                    |                                                                                              |
|----------------------------------------------------------------------------------------------------|----------------------------------------------------------------------------------------------|
| 過濾會計科目 1                                                                                                    | 號 子名稱 目前累計金額<br>零用金-行政部門 5000<br>零用金-會計部門 8000<br>零用金-業務部門 10000<br>暫付款-行政部門 0<br>暫付款-汽車加油 0 |
| 會計科目編號       會計科目名稱       借/:         [1101001]       [零用金]       [借]         子項編號       子項名稱       子項         [0001]       [零用金-行政部門]       [         A 新增       E 修改       D 刪除 | 貸<br>賃備註<br>F3 儲存取消ESC 離開                                                                    |

# ● 開立子項目會計傳票

開啟「HA-會計傳票異動作業」>開立傳票

| B HA 會計傳票異動作業                                                                                                    |             |
|----------------------------------------------------------------------------------------------------|-------------|
| 傳票日期 107.12.04 傳票類別 藤帳傳票 部門 0002 選利王批發公司 傳票編號                                                                                                    | 類別          |
| 備註                                                                                                    | 傳票明細輸入      |
| 子項編號 子項名稱                                                                                                    | 加額          |
|                                                                                                    |             |
|                                                                                                    |             |
|                                                                                                    |             |
|                                                                                                    |             |
|                                                                                                    |             |
| •                                                                                                    | <b>&gt;</b> |
| 借/貸 科目編號 科目編號 科目名稱                                                                                                    | 借方          |
| 部門 渡利王批發公司 子項目 子項目                                                                                                    | 貸方0         |
|                                                                                                    | 差額 0        |
| 幣別  進率  外幣金額  金額                                                                                                    |             |
| A新增         E 修改         D 刪除         上移         下移         X 完成         選擇範例                                                                                                    | S儲存C放棄      |
| I CARACTER CONTRACTER CONTRA |             |

| STOR BRINSBELIES                                                                                                    |                                 |
|----------------------------------------------------------------------------------------------------|---------------------------------|
| 傳票日期 107.12.04 傳票類別 轉帳傳票 部門 10002 隧利王批發公司 傳票編號                                                                                                    | 類別                              |
| 備註                                                                                                    | 傳票明細輸入                          |
| 子項編號         子項名稱         摘要         金額         取用單號         取用項次         已取                                                                                                    | 用額                              |
|                                                                                                    |                                 |
|                                                                                                    |                                 |
|                                                                                                    |                                 |
|                                                                                                    |                                 |
|                                                                                                    |                                 |
|                                                                                                    |                                 |
|                                                                                                    |                                 |
| 借/貸 借 科目編號 1101.000 科目名稱 現金                                                                                                    | 借方                              |
| 借/貸 借 科目編號 1101.000 科目名稱 現金<br>部門 1002 (獲利王批發公司 子項目 F2挑選 )                                                                                                    | 借方 0                            |
| 借/貸     借     科目編號     1101.000     科目名稱     現金       部門     0002     選利王批發公司     子項目     F2挑選        對應傳票     摘要                                                                                                    | 借方 0<br>貸方 0                    |
| 借/貸       借       科目編號       1101.000       科目名稱       現金         部門       1002       選利王批發公司       子項目       F2挑選       F2挑選         對應傳票       摘要             幣別       匯率       0       外幣金額       金額                                         | 借方 0<br>貸方 0<br>差額 0            |
| 借/貸       相目編號       1101.000       科目名稱       現金         部門       0002       選利王批發公司       子項目       F2挑選         對應傳票       摘要         幣別       匯率       外幣金額       金額         ▲新增       E修改       D刪除       上移       下移       X完成       選擇範例 | 借方 0<br>貸方 0<br>差額 0<br>S儲存 C放棄 |

|                                                                       | ALL MARKEN LITEAN |                                                                                                  |             |             |                                                                                                    |                            |                         |        |                       |      |     |
|-----------------------------------------------------------------------|-------------------|--------------------------------------------------------------------------------------------------|-------------|-------------|----------------------------------------------------------------------------------------------------|----------------------------|-------------------------|--------|-----------------------|------|-----|
| 專票日期                                                                  | 期 107.12.04 俱     | 專票類別 🛛                                                                                           | 傳帳傳         | <u></u> 第 部 | 3門 0002 )獲利                                                                                                    | 利王批發公司                     | 傳票編號                    |        | 類別                    |      |     |
| 新註 「                                                                  |                   |                                                                                                  |             |             |                                                                                                    |                            |                         |        |                       | 傳票明細 | 輸入  |
| 子項編號                                                                  | 子項名稱              | 摘要                                                                                               |             |             |                                                                                                    | 金額                         | 取用單號                    | 取用項次   | 已取用額                  | -    |     |
|                                                                       |                   |                                                                                                  |             |             |                                                                                                    |                            |                         |        |                       |      |     |
|                                                                       |                   |                                                                                                  |             |             |                                                                                                    |                            |                         |        |                       |      |     |
|                                                                       |                   |                                                                                                  |             |             |                                                                                                    |                            |                         |        |                       |      |     |
|                                                                       |                   |                                                                                                  |             |             |                                                                                                    |                            |                         |        |                       |      |     |
|                                                                       |                   | 4                                                                                                | <u>+ 19</u> | 7176696     | フロク報                                                                                                    | 日前                         | 全額                      |        |                       |      |     |
| I                                                                     | ▶ 現金<br>現金        | 12                                                                                               | 5           | 11010001    | 現金公司體台                                                                                                    | U                          |                         |        |                       |      |     |
|                                                                       |                   |                                                                                                  | _           |             | A LANDARY STREET, AND A LANDARY STREET, AND AND A LANDARY STREET, AND A LANDARY STREET, | 13.1/b                     | 1/8.9                   |        |                       |      |     |
|                                                                       | 現金                | 信                                                                                                | 5<br>5      | 99999       | 現金-秘書                                                                                                    | 1030                       | D                       |        |                       |      |     |
|                                                                       | 現金                | ft                                                                                               | 5<br>5<br>5 | 99999       | 現金秘書                                                                                                    | 1030                       | 0                       |        |                       |      |     |
| <u>▲</u><br>借/貸                                                       | 現金                | ť                                                                                                | 5<br>5      | 99999       | 現金秘書                                                                                                    | 1030                       |                         |        | 借方                    |      |     |
| <u>↓</u><br>借/貸<br>部門                                                 | 現金<br>            | 1<br>1                                                                                           | <u> </u>    | 99999       | 現金秘書                                                                                                    | 1030                       |                         |        | 借方                    |      |     |
| ▲<br>借/貸<br>部門<br>對應                                                  | <u>現金</u>         | f                                                                                                |             | 99999       | 現金秘書                                                                                                    | 1030                       |                         |        | 借方<br>貸方              | <br> |     |
| ▲ 借/貸 部門 對應 幣別                                                        | 現金                | 1                                                                                                |             | 99999       | -06-2 7437<br>現金·秘書                                                                                                    | 1030                       |                         |        | 借方<br>貸方<br>差額        |      |     |
| <ul> <li></li> <li>借/貸</li> <li>部門</li> <li>對應</li> <li>幣別</li> </ul> | <u>現金</u>         |                                                                                                  |             | 99999       | -06-2 7/47<br>現金 秘書                                                                                                    | 1030                       |                         |        | 借方<br>貸方<br>差額        |      |     |
| ● 借/貸<br>部門<br>對應<br>幣別                                               | <b>現金</b><br>     | (<br>)<br>(<br>)<br>(<br>)<br>(<br>)<br>(<br>)<br>(<br>)<br>(<br>)<br>(<br>)<br>(<br>)<br>(<br>) | 脉           | 99999<br>上移 | -06 <u>2</u> 7/33<br>現金秘書                                                                                                    | 3376<br>1030<br>工工工<br>工工工 | 128.3<br>D<br>,<br>選擇範侈 | 1<br>1 | 借方<br>貸方<br>差額<br>S儲存 |      | 〕放棄 |

## 3.借方

| B HA 會計傳票異動作業                                                                                                    |                 |
|----------------------------------------------------------------------------------------------------|-----------------|
| 傳票日期 107.12.04 傳票類別 轉帳傳票 部門 0002 朡利王批發公司 傳票編號                                                                            | 類別              |
| 備註「                                                                                                    | 傳票明細輸入          |
| 子項編號         子項編號         日取用單號         取用項次         日取           11010001         現金-公司櫃台         0         0         0 | 用額              |
|                                                                                                    |                 |
|                                                                                                    |                 |
|                                                                                                    |                 |
|                                                                                                    |                 |
|                                                                                                    |                 |
|                                                                                                    |                 |
| 借/貸 借 科目編號 1101.000 科目名稱 現金                                                                                              | 借方 100000       |
| 部門 0002 選利王批發公司 子項目 11010001 現金-公司櫃台                                                                                     | 貸方 □            |
|                                                                                                    | 差額 100000       |
|                                                                                                    | /I.R.X   100000 |
| A 新增         E 修改         D 刪除         上移         下移         X 完成         選擇範例                                           | S儲存 C放棄         |
|                                                                                                    |                 |

### 4.貸方

| B HA 會計傅票異動作業                                                                                                    |                                                                                                    |                                                                                                    |
|----------------------------------------------------------------------------------------------------|----------------------------------------------------------------------------------------------------|----------------------------------------------------------------------------------------------------|
| 傳票日期 107.12.04 傳票類別 轉帳傳票 部門                                                                                                    | 0002 選利王批發公司 傳票編號 類別                                                                                                    |                                                                                                    |
| 備註                                                                                                    | 傳票明                                                                                                    | 細輸入                                                                                                    |
| 子項編號<br>11000001 現金公司摘台                                                                                                    | ▲ □ □ □ □ □ □ □ □ □ □ □ □ □ □ □ □ □ □ □                                                                                                    |                                                                                                    |
|                                                                                                    |                                                                                                    |                                                                                                    |
|                                                                                                    |                                                                                                    |                                                                                                    |
|                                                                                                    |                                                                                                    |                                                                                                    |
| 會計科目名額   借/貸 子項編號 子び<br>  銀行友幹   供   121121132                                                                                                    | 項名稱 目前金額 10000                                                                                                    |                                                                                                    |
| ▶ 銀行存款 借 158 玉山                                                                                                    | 山銀行 50000                                                                                                    |                                                                                                    |
|                                                                                                    |                                                                                                    | <u> </u>                                                                                                    |
| 借/貸                                                                                                    | 借方                                                                                                    | 10000                                                                                                    |
|                                                                                                    | 貸方                                                                                                    | 0                                                                                                    |
| 幣別, , , , , , , , , , , , , , , , , , ,                                                                                                     | 差額                                                                                                    | 10000                                                                                                    |
| A.新増 E.修改 D.删除 上移                                                                                                    | 下移 X 完成 選擇範例 S儲存                                                                                                    | C放棄                                                                                                    |
|                                                                                                    |                                                                                                    |                                                                                                    |
|                                                                                                    |                                                                                                    |                                                                                                    |
| 53→HA 會計傳票異動作業                                                                                                    |                                                                                                    |                                                                                                    |
| □ HA 會計傳票異動作業<br>傳票日期 107.12.04 傳票類別 傳帳傳票 部門                                                                                                    | 0002 [選利王批發公司 傳票編號 10712040061 類別                                                                                                    |                                                                                                    |
| G HA 會計傳票異動作業<br>傳票日期 107.12.04 傳票類別 傳帳傳票 部門<br>備註                                                                                                    | 0002 (選利王批發公司 傳票編號 10712040061 類別 傳票                                                                                                    | <ul> <li>□</li> <li>□</li> <li>×</li> <li></li> <li></li> <li< td=""></li<></ul> |
| G→ HA 會計傳票異動作業<br>傳票日期 107.12.04 傳票類別 藤帳傳票 部門<br>備註<br>備註<br><u>借値 0002 110000 現金</u>                                                                            | 0002 渡利王批發公司 傳票編號 10712040061 類別 (<br>傳票<br>(1子項名稱) 摘要 全額                                                                                     | □ □ ×<br>明細輸入 □                                                                                                    |
| C) HA 會計傳票異動作業     傳票 日期 107.12.04 傳票 類別 藤帳傳票 部門     備註     備註      借/期 會計科目科目名稱      日    日    日    日    日    日                                                 | 0002 隧利王批發公司         傳票編號         10712040061         類別           傳票         傳票           1 現金-公司櫃台         10,0           玉山銀行         10,0 | ロ 区 ( ) の の の の の の の の の の の の の の の の の の                                                                                                    |
| □ HA 會計傳票異動作業<br>傳票日期 107.12.04 傳票類別 藤帳傳票 部門<br>備註<br>借 0002 1101000 現金 1101000<br>夏 0002 1102000 銀行存款 158                                                       | 0002 隧利王批發公司     傳票編號     10712040061     類別       傳票       1 子項名稿       1 現金·公司櫃台       1 現金·公司櫃台       1 10,0                               | 明細輸入<br>取用單載<br>000.0000<br>000.0000<br>000.0000<br>000.0000                                                                                                    |
| □ HA 會計傳票異動作業<br>傳票日期 107.12.04 傳票類別 傳帳傳票 部門<br>備註<br>(借/町部門 會計科目科目名稱 子項編號<br>借 0002 1101000 現金 1101000<br>貸 0002 1102000 銀行存款 158                               | 0002 ( 渡利王批  公司 傳票編號 10712040061 類別 傳票        ( 子項名額 摘要 金額 10,0        1 現金-公司櫃台     10,0        玉山銀行     10,0                                | 明細輸入<br>取用單載<br>ののの000<br>ののの000                                                                                                    |
| □ HA 會計傳票異動作業<br>傳票日期 107.12.04 傳票類別 藤帳傳票 部門<br>備註<br>(備注) 0002 1101000 現金 1101000<br>貸 0002 1102000 銀行存款 158                                                    | 0002 隧利王批發公司     傳票編號     10712040061     類別       (事票)     (事票)       1 現金·公司櫃台     10,0       玉山銀行     10,0                                 | 回 回 に の の の の の の の の の の の の の の の の の                                                                                                    |
| □ HA 會計傳票異動作業<br>傳票日期 107.12.04 傳票類別 藤帳傳票 部門<br>備註<br>借/ <u>問部門 會計科目科目名稱 子項編號</u><br>借 0002 1101000 現金 11010001<br>貸 0002 1102000 銀行存款 158                       | 0002 隧利王批發公司     傳票編號     10712040061     類別       (專票       2     子項名種     摘要     金額       1     現金・公司櫃台     10,0       玉山銀行     10,0        | 明細輸入                                                                                                    |
| □ HA 會計傳票異動作業<br>傳 栗 日 期 107.12.04 傳 栗 類 別 傳帳 傳 栗 部門<br>備註<br>(借 0002 1101000 現金 1101000<br>貸 0002 1102000 銀行存款 158                                              | 0002 隧利王批發公司       傳票編號       10712040061       類別         傳票       傳票         1 現金·公司櫃台       10,0         玉山銀行       10,0                   | □ ■ ×<br>明細輸入<br>000.0000<br>000.0000                                                                                                    |
| C→HA 會計傳票異動作業<br>傳票日期 107.12.04 傳票類別 藤帳傳票 部門<br>備註<br>(借) 0002 1101000 現金 1101000<br>夏 0002 1102000 銀行存款 158                                                     | 0002 隧利王批發公司     傳票編號     10712040061     類別       (停票       1     現金·公司櫃台     10,0       王山銀行     10,0                                       | ■<br>■<br>■<br>■<br>■<br>■<br>■<br>■<br>■<br>■<br>■<br>■<br>■<br>■                                                                                                    |
| □ HA 會計傳票異動作業<br>傳票日期 107.12.04 傳票類別 藤帳傳票 部門<br>備註<br>(備註)<br>(備前社)<br>(備前社)<br>(個)<br>(個)<br>(個)<br>(個)<br>(個)<br>(個)<br>(個)<br>(個                              | 0002                                                                                                    | □ □ ×<br>明細輸入<br>000.0000<br>000.0000                                                                                                    |
| C) HA 會計傳票異動作業         傳票日期 107.12.04 傳票類別 檸帳傳票 部門         備註         備註         僅位10002 1101000 現金         貸 0002 1102000 銀行存款         158                      | 0002                                                                                                    | □ □ ×<br>明細輸入<br>000.0000<br>000.0000                                                                                                    |
| <ul> <li>C) HA 會計傳票異動作業</li> <li>傳票日期 107.12.04 傳票類別 傳帳傳票 部門</li> <li>備註</li> <li>借10002 1101000 現金 11010001</li> <li>貸0002 1102000 銀行存款</li> <li>158</li> </ul> | 0002                                                                                                    | □ ■ ¥<br>明細輸入<br>000.0000<br>000.0000<br>000.0000                                                                                                    |

# ● 子項目沖抵

同上操作步驟,可將子項目沖抵且可使用[對應傳票]挑選相對應會計傳票來沖抵, 且系統會將沖抵金額記錄下來。

| B HA 會計傳票異動作業                                                                                                    |                                       |
|----------------------------------------------------------------------------------------------------|---------------------------------------|
| 傳票日期 107.12.05 傳票類別 轉帳傳票 部門 10002 選利王批發公司 傳票編號                                                                                                    | 類別                                    |
| 備註 /                                                                                                    | 傳票明細輸入                                |
| 借/] 聞部門   會計科目科目名稱                                                                                                    |                                       |
|                                                                                                    |                                       |
| 如果已有輸入子項目,則對應傳票只針對該子項目相對傳票列出                                                                                                    | •                                     |
|                                                                                                    |                                       |
| 借/貸 借 科/目編號 1102.000 科目名稱 銀行存款                                                                                                    | 借方                                    |
|                                                                                                    | 貸方 0                                  |
|                                                                                                    | 差額                                    |
|                                                                                                    | a 44 m 1                              |
|                                                                                                    |                                       |
|                                                                                                    |                                       |
|                                                                                                    |                                       |
|                                                                                                    | ****                                  |
|                                                                                                    | · · · · · · · · · · · · · · · · · · · |
| 借/買那門 會計科目科目名稱 子項編號 子項名稱 摘要                                                                                                    | 金額 取用單凱                               |
| 博雲編號       項次借貸料目       科目名編       子項目       子項名編       金額       日取       未取       摘要         10712040061       2       貸       1102000       銀行存款       158       玉山銀行       10000       0       10000         (借/貸       部門 | 0<br>0<br>0<br>0<br>0<br>0<br>0       |
|                                                                                                    |                                       |
| 傳票日期 107.12.05 傳票類別 靜帳傳票 部門 0002 選利王批發公司 傳票編號                                                                                                    | 類別                                    |
| 備註                                                                                                    | 傳票明細輸入                                |
| 借借節門 會計科目科目名稱 子項編號 子項名稱 捕要                                                                                                    |                                       |
| 借 0002 1102000 銀行存款 158 主山銀行 沖轉                                                                                                    | 10,000.0000 1071204                   |
| 金額取用時不可超過對應傳票金額,可自                                                                                                    | 亍依實際情況輸入                              |
| 供償 () () () () () () () () () () () () ()                                                                                                    | 供方 10000                              |
| IF 目         1710編號         1102.000         1410-101冊         18717年秋           部門         0002         確則         158         玉山銀行                                                                                          | [百万] 10000<br>(公元                     |
| 對應傳票 10712040061 2 摘要 肿轉                                                                                                    | 頁方  0                                 |
|                                                                                                    | 差額 10000                              |
| ▲新增 E修改 D刪除 上移 下移 <b>正完成</b> 選擇範例                                                                                                    | S儲存 C放棄                               |

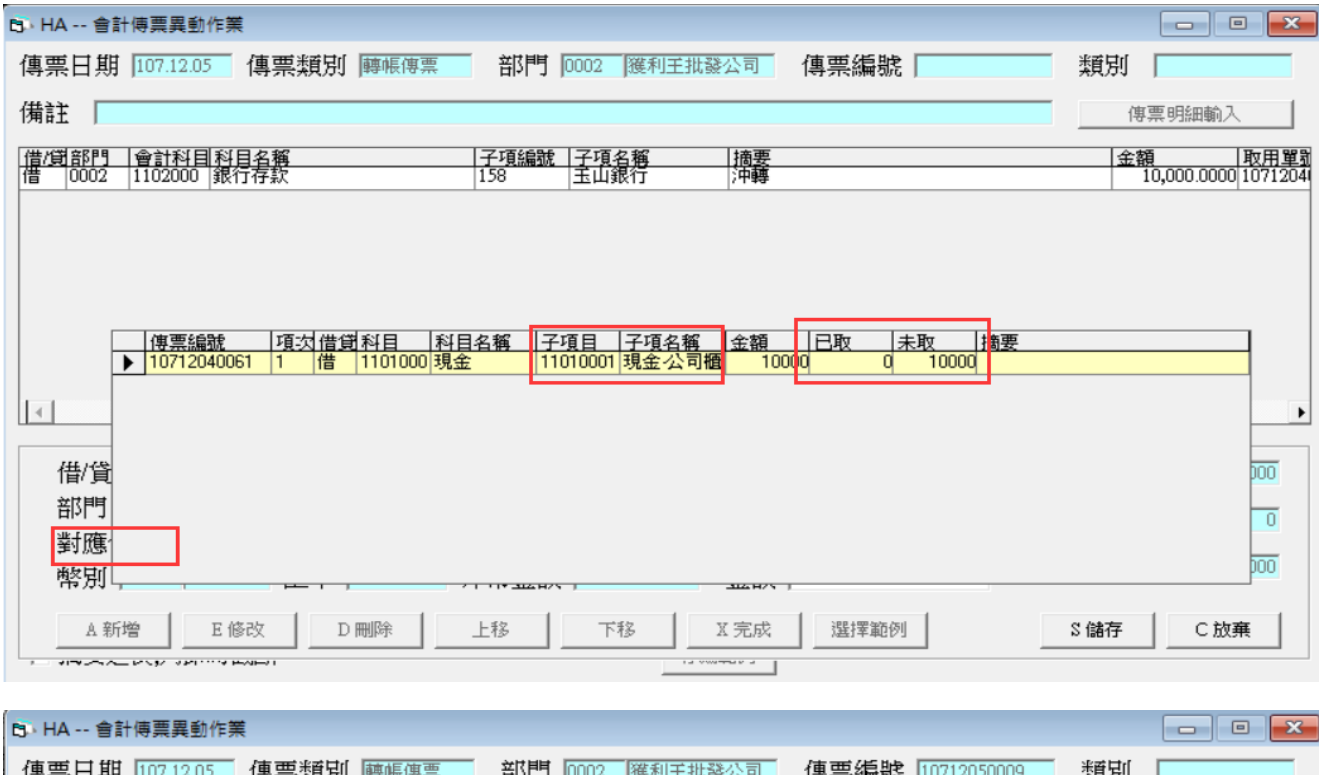

|                           |                                              |                    | 2 0.05 0460 212 122 | AC/55                                                       |                         |
|---------------------------|----------------------------------------------|--------------------|---------------------|-------------------------------------------------------------|-------------------------|
| 備註                        |                                              |                    |                     | 傳                                                           | 票明細輸入                   |
| <u>科目名稱</u><br>銀行存款<br>現金 | 子項編號  子項名稱<br> 158 玉山銀行<br> 11010001 現金-公司櫃台 | /摘要<br>/沖轉<br>六 沖轉 |                     | 金額 取用單號<br>10,000.0000 1071204006<br>10,000.0000 1071204006 | 取用項次 已取<br>1 2 1<br>1 1 |
|                           |                                              |                    |                     |                                                             |                         |
| 複核                        | 製                                            | 単人 測試員             | 合計                  | 10,000.0000                                                 | •                       |

### 可至原傳票查詢沖抵結果

| 5 HA 會計傳票異動作業                                                                                                    |        |
|----------------------------------------------------------------------------------------------------|--------|
| 傳票日期 107.12.04 傳票類別 轉帳傳票 部門 0002 獲利王批發公司 傳票編號 10712040061                                                                                                    | 類別     |
| 備註 [                                                                                                    | 傳票明細輸入 |
| 子項名稱         摘要         金額         取用項3         已取用額           現金:公司櫃台         10,000.0000         0         10000           玉山銀行         10,000.0000         0         10000 |        |
| ▲                                                                                                    | 0.0000 |

### [對應傳票]

適用[子項目]但也適用原會計科目,當子項目明細眾多時,對沖可能不知是對沖那一 筆子項目或會計科目,利用[對應傳票]則可用 F2 查到可對沖會計項目,已對沖[對應 傳票]且取用金額為0則下次不會列出。

請注意 F2 挑選只限手工傳票,如要含自動傳票則需完整傳票號碼才可呼叫出對應傳 票。

| 6 HA 會計傳票異動作業<br>傳票日期 107.12.06 傳票類別 轉帳傳票 部門 002 谷中業務部 傳票編號 ————————————————————————————————————                                           | □ ▲                        |
|----------------------------------------------------------------------------------------------------|----------------------------|
| 備註        借/貸部門     會計科目科目名稱     子項編號     子項名稱     摘要                                                                                      | 傳票明細輸入       金額            |
|                                                                                                    |                            |
|                                                                                                    | •                          |
| 借/貸 借     科目編號 1101.000     科目名稱 現金       部門     002     台中業務部     子項目 11010001     現金公司       對應傳票     F2彈出清單     會計傳輸代號        摘要     金額 | 借方 □ 0<br>貸方 □ 0<br>差額 □ 0 |
| A 新增         E 修改         D 刪除         上移         下移         X 完成                                                                          | S儲存C放棄                     |

| B→ HA 會計傳票異動作業                                                                                                    |     |        | ×  |
|----------------------------------------------------------------------------------------------------|-----|--------|----|
| 傳票日期 107.12.06 傳票類別 轉帳傳票 部門 002 台中業務部 傳票編號                                                                                   | 類別  |        |    |
|                                                                                                    | - P | 專票明細輸入 | -1 |
| 借/貸  部門   會計科目 科目名稱                                                                                                    |     |        |    |
|                                                                                                    |     |        |    |
|                                                                                                    |     |        |    |
|                                                                                                    |     |        |    |
|                                                                                                    |     |        |    |
| 唐雲編號 項力 借集 科目 科目名響 了項目 了項名響 金額 日歌 未歌 摘要                                                                                      |     |        |    |
| ▶ 10712050003 2 貸 1101000 現金 11010001 現金公司 10000 0 10000 現金轉零<br>10711260031 2 貸 1101000 現金 11010001 現金公司 600 0 600          | 用金  |        |    |
| 10612300001         2         貸         1101000         現金         11010001         現金公司         1000         0         1000 |     |        | •  |
|                                                                                                    |     | -      |    |
| 借/貸                                                                                                    |     | -      | 0  |
| 音印引                                                                                                    |     |        | 0  |
| 對應                                                                                                    |     |        |    |
| 摘要                                                                                                    |     |        | 0  |
| A 新増 E 修改 D 刪除 上移 下移 X 完成                                                                                                    | S儲存 | C放棄    |    |
|                                                                                                    |     |        |    |

| Б→ HA 會計傳票異動作業                                                                                                    |                                      |                         |
|----------------------------------------------------------------------------------------------------|--------------------------------------|-------------------------|
| 傳票日期 107.12.06 傳票類別 轉帳傳票 部門 002 台中業務部 傳票編號                                                                                                    | 類別                                   |                         |
| 備註                                                                                                    |                                      | 票明細輸入                   |
| 借/貸 部門         會計科目         科目名稱         子項編號         子項名稱         摘要           002         1101000         現金         11010001         現金公司         沖轉         沖轉         沖轉 |                                      | 金額 取月<br>10,000 107     |
|                                                                                                    |                                      |                         |
|                                                                                                    |                                      |                         |
|                                                                                                    |                                      | ►                       |
| 借/貸 借                                                                                                    |                                      | 10000                   |
| 11/頁     11/10/1000     11/10/1000     11/10/1000     11/10/1000       部門     002     台中業務部     子項目     11/10/1000     現金-公司     (4)/10/1000                                  |                                      | 0                       |
| 對應傳票 10712050003     2     會計傳輸代號     算/       摘要 1000     注額     10,000                                                                                                    | 頂                                    | 10000                   |
| A新增         E 修改         D 刪除         上移         下移         X 完成                                                                                                    | S 儲存                                 | C 放棄                    |
| D HA 會計傳票異動作業                                                                                                    |                                      |                         |
| 傳票日期 107.12.06 傳票類別 轉帳傳票 部門 002 台中業務部 傳票編號 10712060012                                                                                                    | 類别                                   |                         |
| 備註                                                                                                    | 傳                                    | <b>評明細輸</b> 入           |
| 科目名稱         子項編號         子項名稱         摘要         金額           現金         11010001         現金公司         沖轉現金轉零用金         10           銀行存款・華南         0         10         10 | <u>取用単</u><br>1,000 107120.<br>1,000 | U號 取用項次<br>50003 2<br>0 |

|                                                |                                    | 1                                  |    |                            |                |
|------------------------------------------------|------------------------------------|------------------------------------|----|----------------------------|----------------|
| 復核 []                                          |                                    | 測試員                                | 合計 | 10,000                     |                |
| A新增         E 修改           Ⅴ 原始單據         P 列印 | D 刪除         F 查詢           L 整合列印 | R 覆核         B 複製           Esc 離開 |    | C 只查手工傳票 □ _<br>只查尚未覆核 □ _ | S 儲存<br>Esc 放棄 |

查詢對應傳票取用狀態

點選上圖紅[取用單號]可複製傳票>F 查詢,可查到該傳票取用狀態

| B HA 會計傳票異動作業                                                                            |                                                                                                    |          |
|------------------------------------------------------------------------------------------|----------------------------------------------------------------------------------------------------|----------|
| 傳票日期 107.12.05 傳票類別 轉帳傳票 部門 1002 台                                                       | 中業務部 傳票編號 10712050003 類別                                                                                                    |          |
| 備註                                                                                       | (傳                                                                                                    | 票明細輸入    |
| 子項編號         子項名稱         摘要           現金轉零用金         11010001         現金         現金轉零用金 | 金額         取用單號         取用項次         已取用額           10,000.0000         0         0         0           10,000.0000         0         10000         0 | 1        |
|                                                                                          |                                                                                                    |          |
|                                                                                          |                                                                                                    |          |
|                                                                                          |                                                                                                    |          |
| <b>↓</b>                                                                                 |                                                                                                    | •        |
| 複核 製單人 測試員                                                                               | 合計 10,000.0000                                                                                                    |          |
| A 新增         E 修改         D 刪除         F 查詢         R 覆核                                 | B複製 摘要 C 只查手工傳票                                                                                                    | □ S儲存    |
| ☑ 原始單據 P列印 L整合列印 批次複製 備註                                                                 |                                                                                                    | □ Esc 放棄 |
| 「 摘要過長,列印時截斷                                                                             | 存為範例                                                                                                    |          |

新增 HA 傳票時如是相同子項目或會計科目,已對沖且金額為 0 不會再列出,如下圖在[對應傳

票]按 F2 不會列出(10712050003 傳票)已取用為 0 傳票

| 🔂 HA 會計傳票異動作業                                                                                                    |                                                                                            |                                                                       |                             |       |      |
|----------------------------------------------------------------------------------------------------|--------------------------------------------------------------------------------------------|-----------------------------------------------------------------------|-----------------------------|-------|------|
| 傳票日期 107.12.06 傳票類                                                                                                    | 舒利 轉帳傳票 部門 002                                                                             | 台中業務部 傳票編號                                                            |                             | 類別    |      |
| 備註                                                                                                    |                                                                                            |                                                                       |                             | 傳票明細輸 | 入    |
| 科目名稱                                                                                                    | 頁編號   子項名稱   摘要                                                                            |                                                                       | 金額                          | 取用單號  | 取用項次 |
| 已無此對應傳<br>「<br>「<br>「<br>「<br>「<br>「<br>「<br>」<br>「<br>」<br>「<br>」<br>「<br>」<br>「<br>」<br>「<br>」<br>「<br>」<br>「<br>」<br>「<br>」<br>「<br>」<br>「<br>」<br>「<br>」<br>「<br>」<br>「<br>」<br>「<br>」<br>「<br>」<br>「<br>」<br>「<br>」<br>「<br>」<br>「<br>」<br>「<br>」<br>「<br>」<br>「<br>」<br>」<br>「<br>」<br>」<br>「<br>」<br>「<br>」<br>「<br>」<br>」<br>「<br>」<br>」<br>「<br>」<br>「<br>」<br>「<br>」<br>」<br>「<br>」<br>」<br>「<br>」<br>」<br>」<br>「<br>」<br>」<br>」<br>「<br>」<br>」<br>」<br>」<br>」<br>「<br>」<br>」<br>」<br>」<br>」<br>」<br>」<br>「<br>」<br>」<br>」<br>」<br>」<br>」<br>」<br>」<br>」<br>」<br>」<br>」<br>」 | 票   昔度 科目 科目名稱 子項目   貸 1101000 現金 11010001   貸 1101000 現金 11010001   貸 1101000 現金 11010001 | 子項名稱     金額     已取       現金公司     600     0       現金公司     1000     0 | <u>未取</u> 摘要<br>600<br>1000 | S儲存C方 |      |

#### ● 「HE 明細分類帳」查詢

| B→HE 會計明細分類帳資料列印 |                            |  |
|------------------|----------------------------|--|
|                  |                            |  |
|                  |                            |  |
|                  | 會計科目 [1101000]             |  |
|                  | 日期區間 107.12.05 ~ 107.12.06 |  |
|                  | 部門代號                       |  |
|                  | 會計子項 [11010001] F2挑選       |  |
|                  | □ 只查手工開立傳票                 |  |
|                  | ☞ 摘要過長,列印時截斷               |  |
|                  |                            |  |
|                  | 確定 Esc 取消                  |  |

| 6 | HE 會計明細分           | 類帳資料列印                | 1             |                 |           |                   |                  | ×      |
|---|--------------------|-----------------------|---------------|-----------------|-----------|-------------------|------------------|--------|
|   | 會計科目<br>子項編號       | 1101000 利<br>11010001 | 見金<br>現金-公司櫃台 | 資産借貸方:          | 期初餘額「     |                   | 163,489.0000     |        |
|   | <u> 傳票日期</u>   傳票編 | 號 部門                  | 子項目           | 摘要              | 借方金額      | 貸方金額<br>10,000,00 | 餘額<br>152 499 00 | 取用單    |
|   | 107.12.05 107120   | 50009 0002            | 11010001      | 沖轉              |           | 10,000.00         | 143,489.00       | 107120 |
|   | 107.12.06 107120   | 60012 002             | 11010001      | 沖轉 現金轉零用金       | 10,000.00 |                   | 153,489.00       | 107120 |
|   |                    |                       |               |                 |           |                   |                  |        |
|   | <br>借方全額「          |                       | 10.000.0000   | 6 皆方全額 20.00    | 0.0000 餘  | gi 🗆 👘            | 153 489 0000     |        |
|   |                    |                       | P 列印          | T 轉Excel ♥ 傳票明細 | Esc 取消    | HO 1              | 190,409,0000     |        |

#### 子項目餘額查詢

[HM 科目餘額表]或[HJ 會計科目設定作業]查詢子項目餘額.

### HM 科目餘額表

| 🚯 HM 1          | 科目餘額表               |                   |             |          |                                          |                          |                 |                  |                | ×     |
|-----------------|---------------------|-------------------|-------------|----------|------------------------------------------|--------------------------|-----------------|------------------|----------------|-------|
|                 |                     |                   |             |          |                                          |                          |                 |                  |                |       |
|                 |                     |                   |             |          |                                          |                          |                 |                  |                |       |
|                 |                     |                   |             |          |                                          |                          |                 |                  |                |       |
|                 |                     |                   |             |          | 시코비                                      |                          |                 |                  |                |       |
|                 |                     |                   |             |          |                                          |                          |                 |                  |                |       |
|                 |                     |                   |             | Г        | 日期 111.02.01 ~ 111.02                    | 2.25                     |                 |                  |                |       |
|                 |                     |                   |             | <b>a</b> |                                          |                          | 杏洵原問及會計於        | 18               |                |       |
|                 |                     |                   |             | B        | 明細碼                                      |                          | 旦的画间次自由作        | †¤               |                |       |
|                 |                     |                   |             |          |                                          |                          |                 |                  |                |       |
|                 |                     |                   |             |          |                                          |                          |                 |                  |                |       |
|                 |                     |                   | 標準          | 報告式      | 細類 報告式 報告式                               | 2 子項 報告式                 | 明細碼 報告式         | 離開               |                |       |
|                 |                     |                   |             |          |                                          |                          |                 |                  |                |       |
|                 |                     |                   |             |          |                                          |                          |                 |                  |                |       |
|                 |                     |                   |             |          |                                          |                          |                 |                  |                |       |
| L               |                     |                   |             |          |                                          |                          |                 |                  |                |       |
| 🙃 HM オ          | 科目餘額表               |                   |             |          |                                          |                          |                 |                  |                | ×     |
| 日間              | 111 02 01           | ~ 111 02 25       | 心司切し        |          |                                          | 田 (田 石)町 石)町 石           |                 |                  |                |       |
| 1 700           | 1.1.100.01          | I a a a constante | 24-01001    |          |                                          | - 24 (effi Hub)          |                 |                  |                |       |
| 會計代號<br>1101000 | t <u>會計科目</u><br>現金 | 借/貸               | 子項代號        | 子項名稱     | <u>期初</u> 本期-借<br>3,037,153,759,382.56 7 | <u>本期-貸</u><br>80,888.00 | 本期<br>15,700.00 | 期末<br>765,188.00 | 3,037,154,524, | ,570. |
| 1101000         | 現金                  | 借                 | 11010001    | 現金-公司櫃台  | 24,000.00                                | 400.00                   | 200.00          | 200.00           | 24,            | ,200. |
| 1101000         | 現金                  | 借                 | 12312312313 | 現金-財務    | 5,356,128.90                             | 0.00                     | 0.00            | 0.00             | 5,356,         | ,128. |

| 1101000 | 現金 | 借 | 99999 | 現金-秘書    | 9,300.00 | 0.00 | 0.00 | 0.00 | 9,300. |
|---------|----|---|-------|----------|----------|------|------|------|--------|
|         |    |   |       |          |          |      |      |      |        |
|         |    |   |       |          |          |      |      |      |        |
|         |    |   |       |          |          |      |      |      |        |
|         |    |   |       |          |          |      |      |      |        |
|         |    |   |       |          |          |      |      |      |        |
|         |    |   |       |          |          |      |      |      |        |
|         | 1  |   |       |          |          |      |      |      |        |
|         |    |   |       |          |          |      |      |      |        |
|         |    |   |       |          |          |      |      |      |        |
|         |    |   | 1     | I 轉Excel |          |      |      |      | Esc 放棄 |
|         |    |   |       |          |          |      |      | _    |        |

#### HJ 會計科目設定作業

| 🕉 HJ 會計科目設定作                                                                                                    | 睬 |                                                                                                    |
|----------------------------------------------------------------------------------------------------|---|----------------------------------------------------------------------------------------------------|
| 科目編號 科目名稱                                                                                                    | 6 | · 會計科目子項目                                                                                                    |
| 1101000         現金           1101001         零用金           1101002         遭券           1101003         台中零用           1101004         台北零相           1101005         庫存現金           1101009         庫存現金           1101009         庫存現金           1101010         定期存款           1102000         銀行存款 |   | 過濾會計科目 1101000 查詢<br><u>會計科目 會計科目名稱 借/省 子編號 子名稱 目前累計金額</u><br>1101000 現金 借 11010001 現金-公司櫃台 0<br>1101000 現金 借 12312312313 現金-財務 5376128.9<br>1101000 現金 借 99999 現金-秘書 10300 |
| 1102001         銀行存款           1102002         銀行存款           1102003         銀行存款           1102004         A預付款           1102005         銀行存款           1102004         A預付款           1102005         銀行存款           1102004         A預付款           1102005         銀行存款                           |   |                                                                                                    |
| 分項 A 译<br>小類別 111<br>細類別 11101<br>A 新増 E 修改 D                                                                                                    |   | 會計科目編號會計科目名稱借/貸1101000現金個子項編號子項名稱子項備註11010001現金-公司櫃台                                                                                                    |
| B 子項 年度結轉                                                                                                    |   | A 新增     E 修改     D 刪除     F3 儲存     取消                                                                                                    |